# PRIMKA ZADUŽENJE

Video uputa za ovaj dokument dostupna je na našem <u>YouTube</u> kanalu na linku: [Veleprodaja] Primka zaduženje

Sa primkom-zaduženje povećavamo količinu robe na skladištu, bez zaduženja dobavljača. Koristi se također za usklađivanje inventurnih razlika (manjkova i viškova) kao i za preknjižavanje artikala sa šifre na šifru. Svrha je registrirati prijem robe, nabavnu i prodajnu cijenu.

Mjesto u izborniku: Veleprodaja\Ulazni dokumenti\Primka zaduženje\Primka zaduženje

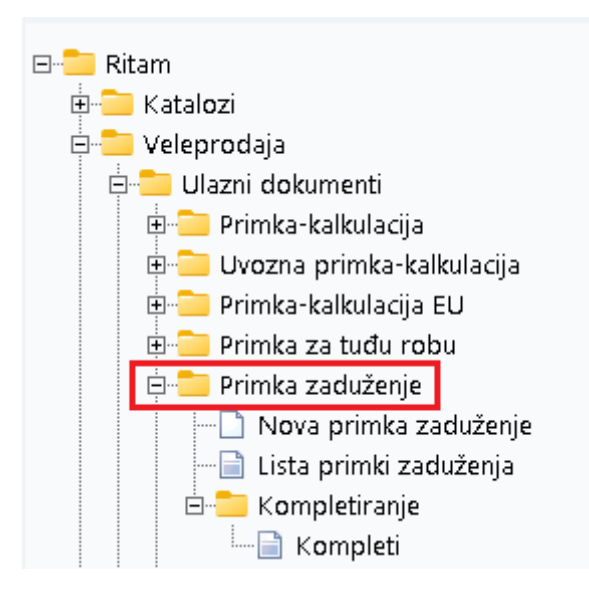

## Sadržaj

| 1 | Nova | a primka zaduženje | 2 |
|---|------|--------------------|---|
|   | 1.1  | Tražilica          | 3 |
|   | 1.2  | Lista              | 4 |
| 2 | Kom  | ıpletiranje        | 5 |

### 1 Nova primka zaduženje

|                                        |                                                                                                    |          |                   |       |              |       | ×        |
|----------------------------------------|----------------------------------------------------------------------------------------------------|----------|-------------------|-------|--------------|-------|----------|
| Primka za                              | aduženje                                                                                                    |          |                   |       |              |       |          |
| Radna jedinio<br>Br<br>Datu<br>Napomer | ca: V003;Velinac<br>roj: <a href="https://www.com/status/status</th> <th></th> <th></th> <th></th> <th></th> <th></th> <th></th> |          |                   |       |              |       |          |
| ¥                                      | Artikal (1. r                                                                                                    | edak)    |                   |       |              |       | ▲        |
| Sifra<br>02375                         | Naziv                                                                                                    | J.M. LOT | Količina<br>5.000 | 2 001 | NUI Marža(%) | 3 250 | 16.25    |
| 02373                                  | Brašno                                                                                                    | KG       | 10,000            | 5,000 | 50,00 0,00   | 5,000 | 50,00    |
|                                        |                                                                                                    |          |                   |       |              |       |          |
|                                        |                                                                                                    |          |                   |       |              |       |          |
|                                        |                                                                                                    |          |                   |       |              |       | -        |
| Više akcij                             | a                                                                                                    |          |                   |       |              | ОК    | Odustani |

Na primjeru su označeni najbitniji dijelovi primke-zaduženja: Zaglavlje, Stavke i Više akcija.

Klikom na polje "Više akcija" otvara se izbornik koji ima sljedeće stavke:

- Novi artikl (F8): stvaramo novi artikl
- Sastavi/Rastavi komplet (F6): Za rad s kompletima
- Sastavi/Rastavi komplet (F7): Za rad s kompletima
- Skupna dodatna marža: unos dodatne skupne marže u postotku na već postojeću maržu, primjenjuje se na svim artiklima
- Kalkulacija (F5): možemo odabrati:
  - Kalkulacija po zadanoj VPC računa maržu na osnovu VPC
  - Kalkulacija po zadanoj marži računa VPC na osnovu marže.

| Više akcija | Kalkulacija (F5)                     |
|-------------|--------------------------------------|
|             | Skupna dodatna marža                 |
|             | Sastavi/Rastavi komplet (F6)         |
|             | Sastavi/Rastavi komplet - lager (F7) |
|             | Novi artikal (F8)                    |

Zaglavlje primke-zaduženje:

- Radna jedinica: odabiremo našu radnu jedinicu, vidi <u>Help\Detaljne upute\Katalozi\Podešavanje sustava</u>
- Broj: broj primke-kalkulacije automatski se dodjeljuje
- Datum: datum unosa primke-kalkulacije
- Napomena: slobodan unos teksta ili odabir iz predloška

#### Stavke primke-zaduženje:

- Šifra: unos je obavezan
- Naziv: unos je obavezan
- J.M: jedinica mjere
- LOT: unos LOT broja
- Količina: iz dokumenta dobavljača (unos je obavezan)
- NC: nabavna cijena po kojoj smo kupili robu
- NCI: Nabavna cijena iznos. Izračunato automatski (Količina \* NC)
- Marža: unosimo maržu u postotku
- **VPC**: Veleprodajna prodajna cijena po kojoj smo prodavali robu
- VPCI: Veleprodajna cijena iznos. Izračunato automatski (Količina \* VPC)

#### 1.1 Tražilica

| Unesite parametre prema kojima će se prikazati lista/pregled                   |                              |  |  |  |  |  |
|--------------------------------------------------------------------------------|------------------------------|--|--|--|--|--|
| Radna jedinica: V003;Velinad<br>Od datuma: 21.05.2024<br>Do datuma: 21.05.2024 |                              |  |  |  |  |  |
| Više <u>o</u> pcija                                                            | <u>O</u> K O <u>d</u> ustani |  |  |  |  |  |

U tražilici su dostupna tri parametra pretrage, sva tri obavezna:

- Radna jedinica: odabir
- Od datuma: odabir
- Do datuma: odabir

Klikom na Više opcija dostupne su dodatne dvije opcije: Napomena (slobodan unos) i Izradio (odabir).

| Napredna pretraga |                              |
|-------------------|------------------------------|
|                   |                              |
| Napomer           | a:                           |
| Izrad             | p:                           |
| Manje opcija      | <u>O</u> K O <u>d</u> ustani |

#### 1.2 Lista

| 🚹 Novi (F2) 🙀 Qtvori 🔯 Iraži (F5) 🗾 Izmjena zaglavlja |        |            |          |       |               |        |  |  |
|-------------------------------------------------------|--------|------------|----------|-------|---------------|--------|--|--|
| Za grupiranje dovucite naslov željene kolone ovdje    |        |            |          |       |               |        |  |  |
| Radna jedinica                                        | Broj   | Datum      | Napomena | Iznos | Izradio/la    | Status |  |  |
| V003                                                  | 000001 | 21.05.2024 |          |       | Ritmić, Ritam |        |  |  |
|                                                       | -      |            |          |       |               |        |  |  |
|                                                       |        |            |          |       |               |        |  |  |
|                                                       |        |            |          |       |               |        |  |  |

Sve izrađene primke zaduženje vidljive su na listi primki-zaduženja.

Akcije na listi:

- Novi (F2): izrada novog dokumenta
- Otvori: otvara trenutno odabrani dokument
- Traži (F5): povratak na tražilicu
- Izmjena zaglavlja: izmjena podataka u zaglavlju (napomena i zakonski tekst)

## 2 Kompletiranje

Kompletiranje služi za grupiranje artikala u veće cjeline, npr. 10 boca piva u gajbu piva. Kompleti su dostupni na listi kompleta..

| 🚹 Novi (F2) 💋 Načini od (F4) 📑 Qtvori (F3) 🝳 Iraži (F5) |                     |                    |              |           |  |  |  |
|---------------------------------------------------------|---------------------|--------------------|--------------|-----------|--|--|--|
|                                                         | Artikl              | Komplet            |              |           |  |  |  |
| Šifra                                                   | Naziv               | Naziv              | Skladište    | Napomena  |  |  |  |
| 00040                                                   | But pršut           | MegaSet            | V003;Velinac | se        |  |  |  |
| 02396                                                   | Gajba piva          | Gajba piva         | V003;Velinac |           |  |  |  |
| 00003                                                   | Lubin XXL           | Lubin 01           | V003;Velinac | lubini :) |  |  |  |
| 00055                                                   | Pašteta PIK vrbovec | Pašteta 01 (Lubin) | V003;Velinac |           |  |  |  |
|                                                         |                     |                    |              |           |  |  |  |

Akcijama na listi možemo unositi novi komplet ili izmjenjivati i pregledati postojeće.

Prozor za izmjenu i unos novog kompleta izgleda ovako:

| Sadržaj kompleta   |               |             |   |    | =        |
|--------------------|---------------|-------------|---|----|----------|
| Radna jedinica     | V003;Velinac  |             |   |    |          |
| Naziv              | : Gajba piva  |             |   |    |          |
| Napomena           | :             |             |   |    |          |
| Artikal (komplet): | 02396         | Gajba piva  | 3 |    |          |
|                    |               | Artikal     |   |    |          |
| Šifra              | Naziv         |             |   |    | Količina |
| 02395              | Pivo 0,5      |             |   |    | 20,000   |
|                    |               |             |   |    |          |
| Kopiraj (F5)       | Zalijepi (F6) | Obriši (F8) |   | ОК | Odustani |

U zaglavlju se nalaze podaci o radnoj jedinici i samom kompletu. Stavke se akcijama u donjem desnom uglu mogu kopirati, zalijepiti ili brisati.